# Asesoramiento de Ingreso

(Entrance Counseling)

Febrero 2017

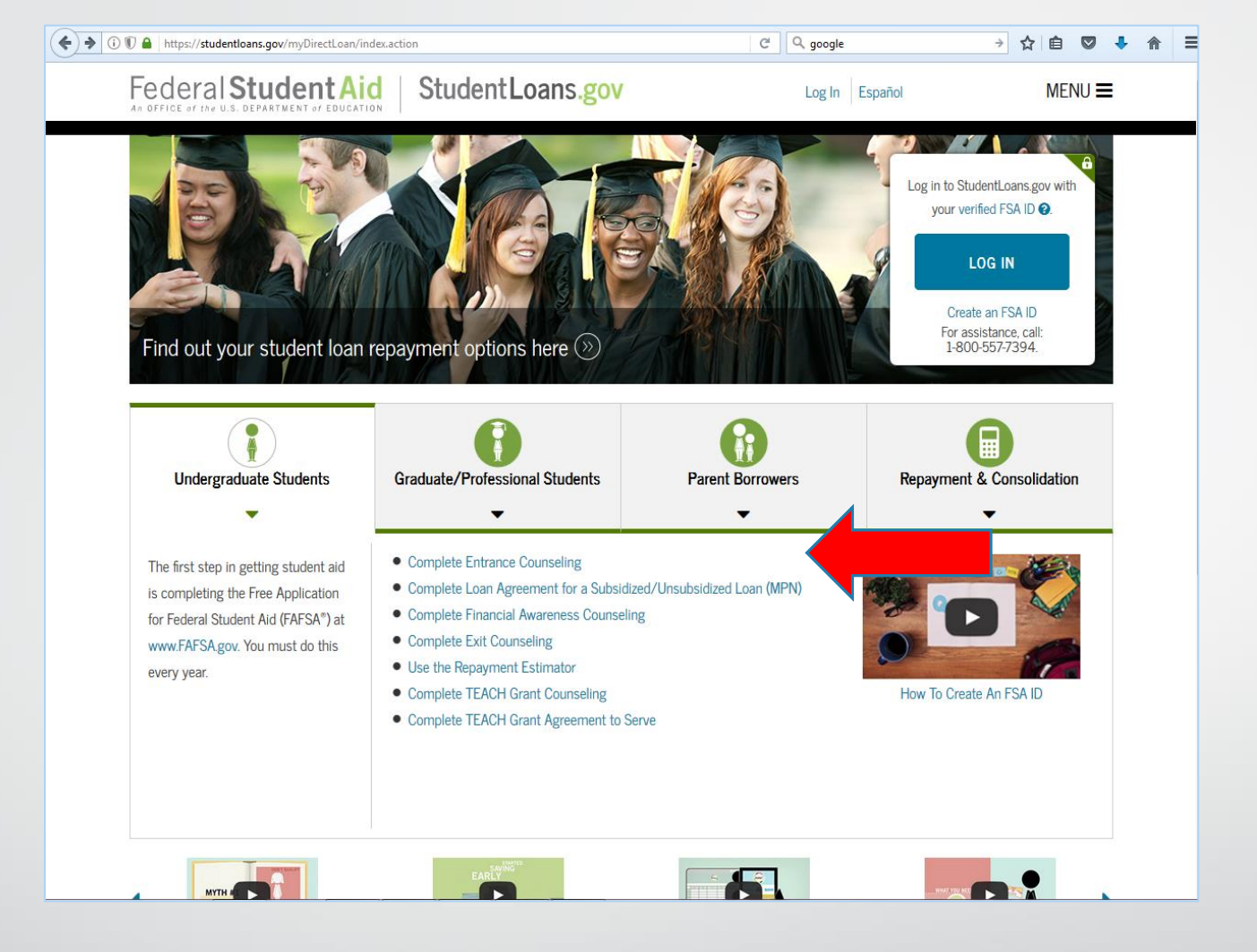

- Acceda a www.studentsloans.gov para completar el Asesoramiento de Ingreso para Préstamos.
- Seleccione Complete Entrance Counseling.

| $\bullet$ $\bullet$ $0$ $\bullet$ https://studentloans.gov/myDirectLoan/counselingInstructions.action?counselingType=entrance | 🖾 C 🔍 google   | → ☆ 自 🛡 🕹 🎓 🗄 |
|----------------------------------------------------------------------------------------------------|----------------|---------------|
| Federal Student Aid Student Loans.gov                                                                                         | Log In Español | MENU 🗮        |
| COMPLETE COUNS                                                                                                    | ELING          |               |

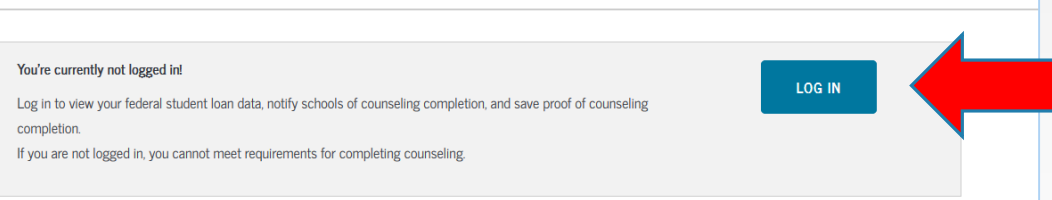

# Entrance Counseling

## What is Entrance Counseling?

If you have not previously received a Direct Loan or Federal Family Education Loan (FFEL), the Federal Government requires you to complete entrance counseling to er you understand the responsibilities and obligations you are assuming.

If you are completing entrance counseling to borrow a loan as an undergraduate student, then the entrance counseling will fulfill counseling requirements for Direct Su Loans and Direct Unsubsidized Loans.

If you are completing entrance counseling to borrow a loan as a graduate or professional student, the entrance counseling will fulfill counseling requirements for Direct Subsidized Loans, Direct Unsubsidized Loans, and Direct PLUS Loans.

Your school may have alternate entrance counseling requirements. Check with your school's financial aid office to be sure that the counseling available on this Web site its requirements for entrance counseling.

### Complete Entrance Counseling

START DEM

Log in to Start

#### Who should complete this?

Students who have not previously received a subsidized/unsubsidiz loan or PLUS loan (graduate/professional students only) under the Loan Program or Federal Family Education Loan (FFEL) Program.

# Inicie la sesión con su FSA ID.

| FSA ID Password:                       |                          |
|----------------------------------------|--------------------------|
|                                        | •                        |
| Forgot Username or Password?           | Create an FSA ID         |
| LOG IN                                 |                          |
| Cancel                                 |                          |
| As of May 10, 2015 you must have a ve  | erified FSA ID (Username |
| & Password) instead of a PIN to log ir | n to StudentLoans.gov.   |

< 🛈 🗊 🖴 https://studentloans.gov/myDirectLoan/login.action?redirectTo=%2FmyDirectLoan%2FcounselingInstructions.action%3F 🛛 🤇 🛛 🔾 google

Federal Student Aid | Student Loans.gov

→ ☆ 自 🛡 🕹 斋 😑

Español

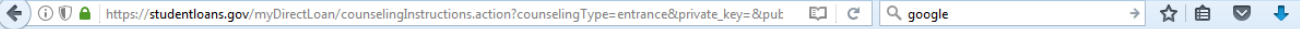

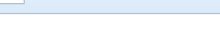

⋒目

Federal Student Aid Student Loans.gov

Hola, Xavier Salir

MENÚ 🚍

Si está completando el asesoramiento de ingreso para pedir un préstamo como estudiante de pregrado, el Asesoramiento de Ingreso cumplirá los requisitos de asesoramiento para Préstamos con subsidio y sin subsidio del Direct Loan Program.

Si está completando el asesoramiento de ingreso para pedir un préstamo como estudiante de posgrado/profesional, el asesoramiento de ingreso cumplirá los requisitos de asesoramiento para Préstamos con subsidio y sin subsidio del Direct Loan Program y también los Préstamos PLUS del Direct Loan Program.

Su institución educativa puede tener requisitos de asesoramiento de ingreso alternativos. Consulte con la oficina de ayuda económica de su institución educativa para asegurarse de que el asesoramiento de ingreso disponible en este sitio web satisfaga sus requisitos de asesoramiento de ingreso.

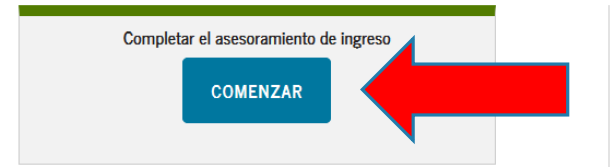

# ¿Quién debe completar esto?

Estudiantes que no han recibido previamente un préstamo con subsidio/sin subsidio o un préstamo PLUS (solo los estudiantes de posgrado) a través mediante del Direct Loan Program o del Programa Federal Family Education Loan (FFEL).

# ¿Cuánto tiempo tomará?

Todo el proceso de asesoramiento debe ser completado en una sola sesión. La mayoría de las personas completa el asesoramiento en 20-30 minutos.

# ¿Qué necesita?

- Nombre de la institución educativa
- Detalles de sus ingresos, ayuda económica y gastos de manutención in

Regresar a la página de selección de asesoramiento

Seleccione **comenzar**.

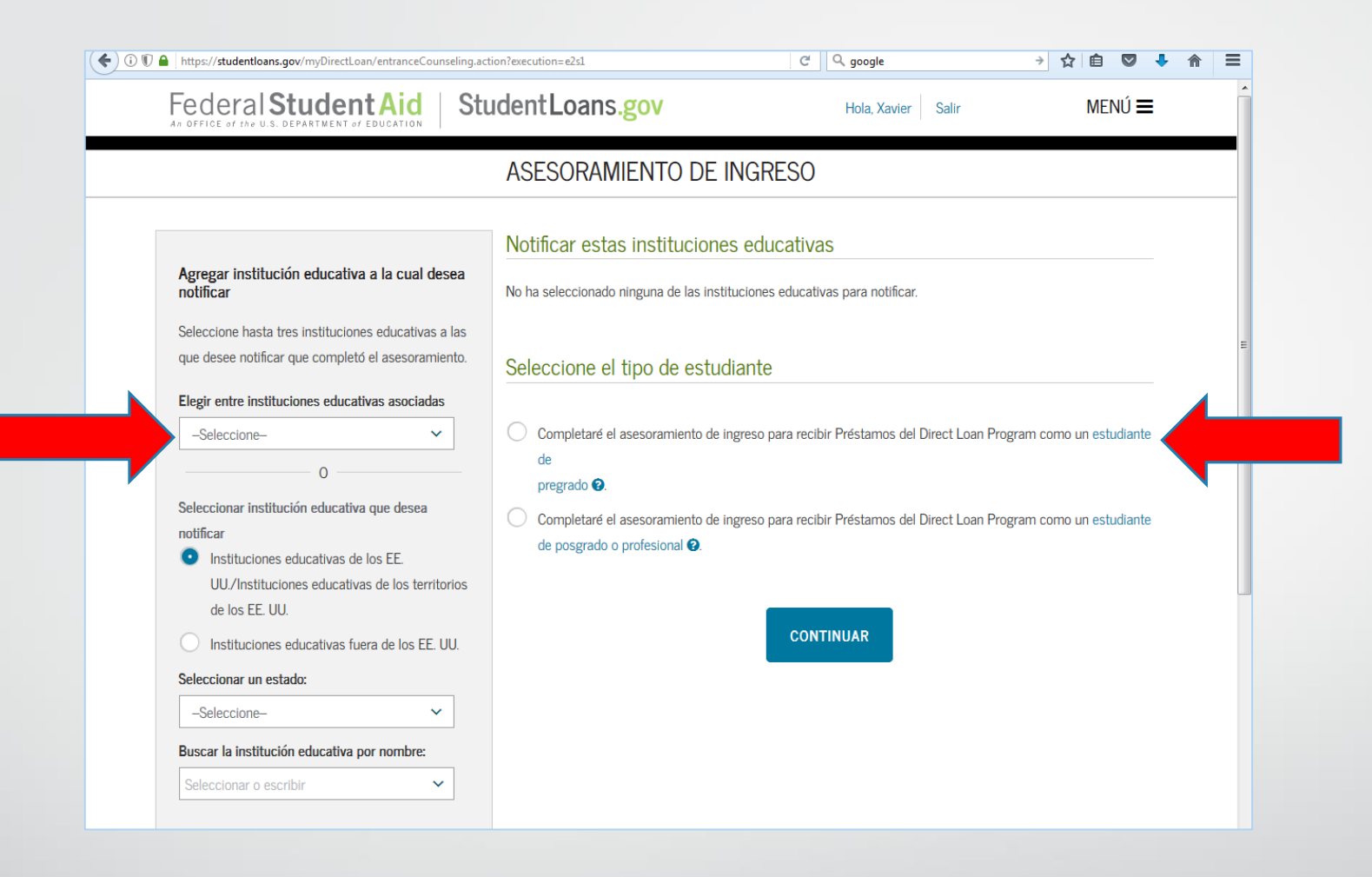

- Seleccione el tipo de estudiante: **estudiante de pregrado**.
  - Elija la institución educativa asociada: University of Puerto Rico Aguadilla Regional College.

| Federal Student Aid<br>An OFFICE of TWO U.S. DEPARTMENT OF EDUCATION<br>Seleccione hasta tres instituciones educativas a las<br>que desee notificar que completó el asesoramiento.                                                                                                    | udentLoans.gov     Hola, Xavier     Salir     MENÚ ≡       Seleccione el tipo de estudiante                                                                                                    |
|----------------------------------------------------------------------------------------------------|----------------------------------------------------------------------------------------------------|
| <ul> <li>Esta institución educativa está participando en Asesoramiento de ingreso en StudentLoans gov.</li> <li>Nombre de la institución educativa:         <ul> <li>UNIVERSITY OF PUERTO RICO, AGUADILLA REGIONAL COLLEGE</li> <li>Código de la institución educativa/Sede:</li> <li>G12123</li> <li>Dirección de la institución educativa:</li> <li>CALLE NORTH EAST<br/>BASE RAMEY<br/>AGUADILLA, PR 006040160</li> </ul> </li> </ul> | <ul> <li>Completaré el asesoramiento de ingreso para recibir Préstamos del Direct Loan Program como un estudiante de pregrado .</li> <li>Completaré el asesoramiento de ingreso para recibir Préstamos del Direct Loan Program como un estudiante de posgrado o profesional .</li> </ul> |
| NOTIFICAR ESTA<br>INSTITUCIÓN<br>EDUCATIVA                                                                                                    |                                                                                                    |

• Seleccione **notificar esta Institución Educativa**.

|                                                            | ASESORAMIENTO DE INO                                                                                              | GRESO                                            |                     |  |
|------------------------------------------------------------|----------------------------------------------------------------------------------------------------|--------------------------------------------------|---------------------|--|
|                                                            | Notificar estas instituciones e                                                                                   | educativas                                       |                     |  |
| Agregar institución educativa a la cual desea<br>notificar | Estas instituciones educativas sólo recibirán una notificación indicando que completó el asesoramiento de ingreso |                                                  |                     |  |
| Seleccione hasta tres instituciones educativas a las       | y la fecha en la que lo completó.                                                                                 |                                                  | Ū                   |  |
| que desee notificar que completó el asesoramiento.         | UNIVERSITY OF PUERTO RICO,                                                                                        | CALLE NORTH EAST                                 | ×                   |  |
| Elegir entre instituciones educativas asociadas            | AGUADILLA REGIONAL COLLEGE                                                                                        | BASE RAMEY                                       |                     |  |
| -Seleccione-                                               | G12123                                                                                                    | AGUADILLA, PR 006040160                          |                     |  |
| 0                                                          |                                                                                                    |                                                  |                     |  |
| Seleccionar institución educativa que desea                | Seleccione el tipo de estudiar                                                                                    | nte                                              |                     |  |
| notificar                                                  |                                                                                                    |                                                  |                     |  |
| <ul> <li>Instituciones educativas de los EE.</li> </ul>    | • Completaré el asesoramiento de ingre                                                                            | so para recibir Préstamos del Direct Loan Progra | ım como un estudiar |  |
| UU./Instituciones educativas de los territorios            | de                                                                                                    |                                                  |                     |  |
|                                                            | pregrado 😧.                                                                                                    |                                                  |                     |  |
| Instituciones educativas fuera de los EE. UU.              | Completaré el asesoramiento de ingre                                                                              | so para recibir Préstamos del Direct Loan Progra | im como un estudia  |  |
| Seleccionar un estado:                                     | de posgrado o profesional 🚱.                                                                                      |                                                  |                     |  |
| -Seleccione-                                               |                                                                                                    |                                                  |                     |  |
| Buscar la institución educativa por nombre:                |                                                                                                    |                                                  |                     |  |
| Seleccionar o escribir 🗸                                   |                                                                                                    |                                                  |                     |  |
|                                                            |                                                                                                    |                                                  |                     |  |
|                                                            |                                                                                                    |                                                  |                     |  |

Oprima **continuar**.

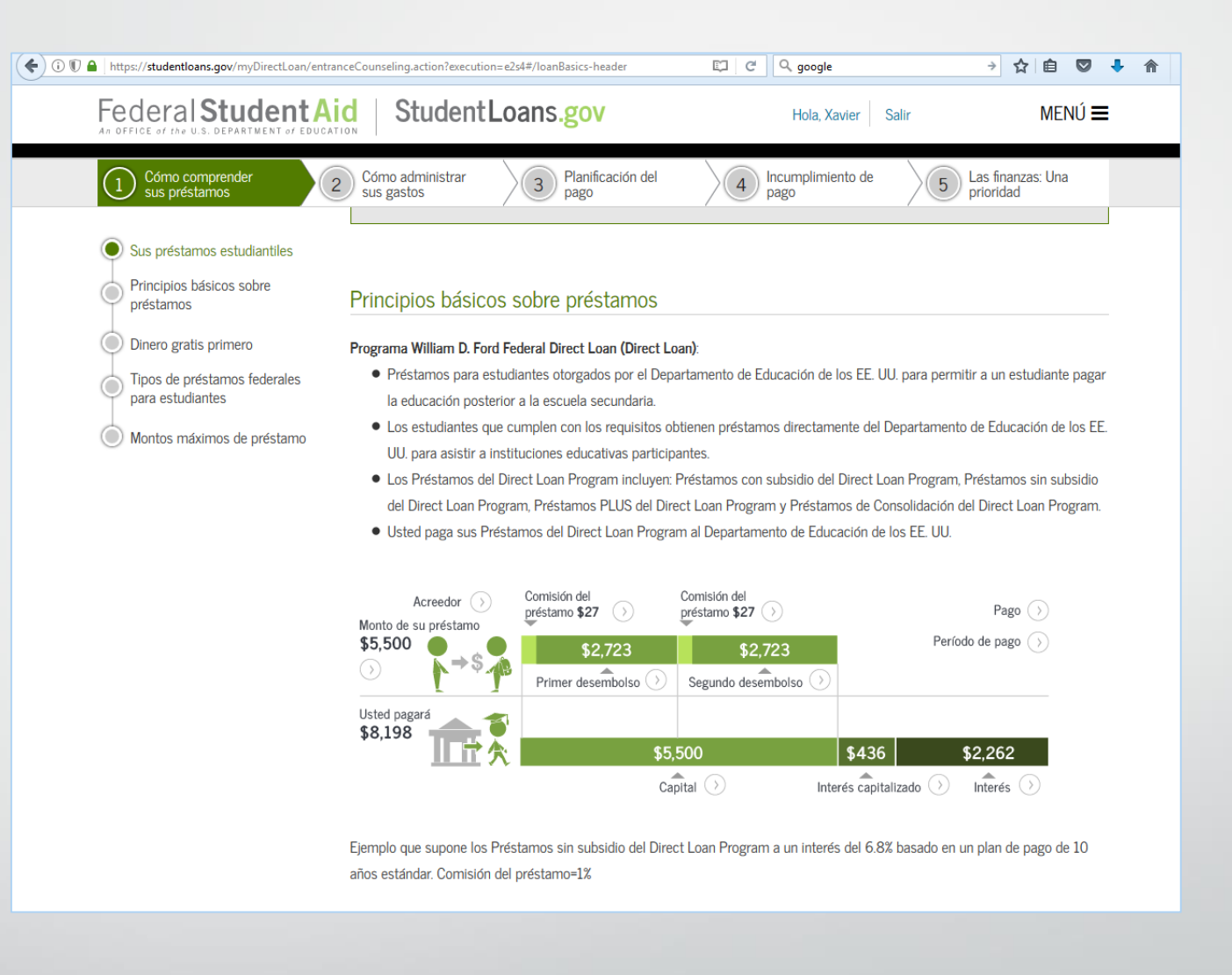

Debe leer la información relacionada a los Préstamos Estudiantiles y contestar las preguntas del examen.

|                                                                                                    | nceCounseling.action?execution=e2s4#/loanBasics-header                                                                                                    | C C google                                                                                                 | → ☆ 自 🛡 🖡 🏫                                              |  |  |  |  |  |
|----------------------------------------------------------------------------------------------------|----------------------------------------------------------------------------------------------------|----------------------------------------------------------------------------------------------------|----------------------------------------------------------|--|--|--|--|--|
| Federal Student A                                                                                                    | d StudentLoans.gov                                                                                                    | Hola, Xavier Salir                                                                                         | MENÚ 🗮                                                   |  |  |  |  |  |
| Cómo comprender     sus préstamos                                                                                                    | Cómo administrar 3 Planificación d<br>sus gastos                                                                                                    | lel A Incumplimiento de pago                                                                               | 5 Las finanzas: Una<br>prioridad                         |  |  |  |  |  |
| Sus préstamos estudiantiles                                                                                                    |                                                                                                    | préstamos federa<br>estudios de pregr                                                                      | ales recibidos para los<br>rado.                         |  |  |  |  |  |
| préstamos                                                                                                    | Notas:                                                                                                    |                                                                                                    |                                                          |  |  |  |  |  |
| <ul> <li>Dinero gratis primero</li> <li>Tipos de préstamos federales<br/>para estudiantes</li> <li>Montos máximos de préstamo</li> </ul> | <ul> <li>Dinero gratis primero</li> <li>Dinero gratis primero</li> <li>Tipos de préstamos federales para estudiantes</li> <li>Montos máximos de préstamo</li> <li>Montos máximos de préstamo</li> <li>Los montos máximos acumulados de préstamo incluyen cualquier Préstamo Stafford Federal con subsidio y/o sin subsidio que pueda haber recibido mediante el programa federal de préstamos educativos Federal Family Education Loan (FFEL)</li> <li>Programa Como resultado de la legislación vigente desde el 1.º de julio de 2010, no se realizan más préstamos bajo el Programa FFEL.</li> <li>Vigente para períodos de inscripción comenzando después del 30 de junio de 2012, los estudiantes de posgrado y profesionales ya no tienen derecho a recibir Préstamos con subsidio del Direct Loan Program. El monto máximo acumulado</li> </ul> |                                                                                                    |                                                          |  |  |  |  |  |
|                                                                                                    | de posgrado o profesional puede haber recibi<br>por estudios de pregrado anteriores.                                                                                                    | ido por períodos de inscripción que comenzaron a                                                           | antes del 1.° de julio de 2012, o                        |  |  |  |  |  |
|                                                                                                    | Límite de tiempo del Préstamo con subsidio del Di                                                                                                    | rect Loan Program 🗋                                                                                        |                                                          |  |  |  |  |  |
|                                                                                                    | Montos máximos de Préstamos PLUS del Dir                                                                                                    | ect Loan Program                                                                                           |                                                          |  |  |  |  |  |
|                                                                                                    | Puede obtener un préstamo equivalente hasta el co<br>educativa) menos toda la otra ayuda económica que<br>Direct Loan Program que tiene derecho a recibir.                                                                                                    | sto de estudiar de la institución educativa (detern<br>e reciba. Su institución educativa determinará el n | ninado por la institución<br>nonto del Préstamo PLUS del |  |  |  |  |  |
|                                                                                                    |                                                                                                    |                                                                                                    |                                                          |  |  |  |  |  |

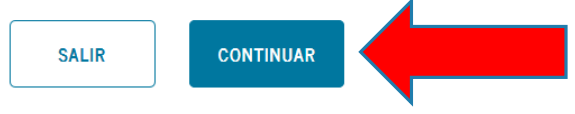

• Oprima **continuar** luego de culminar cada paso.

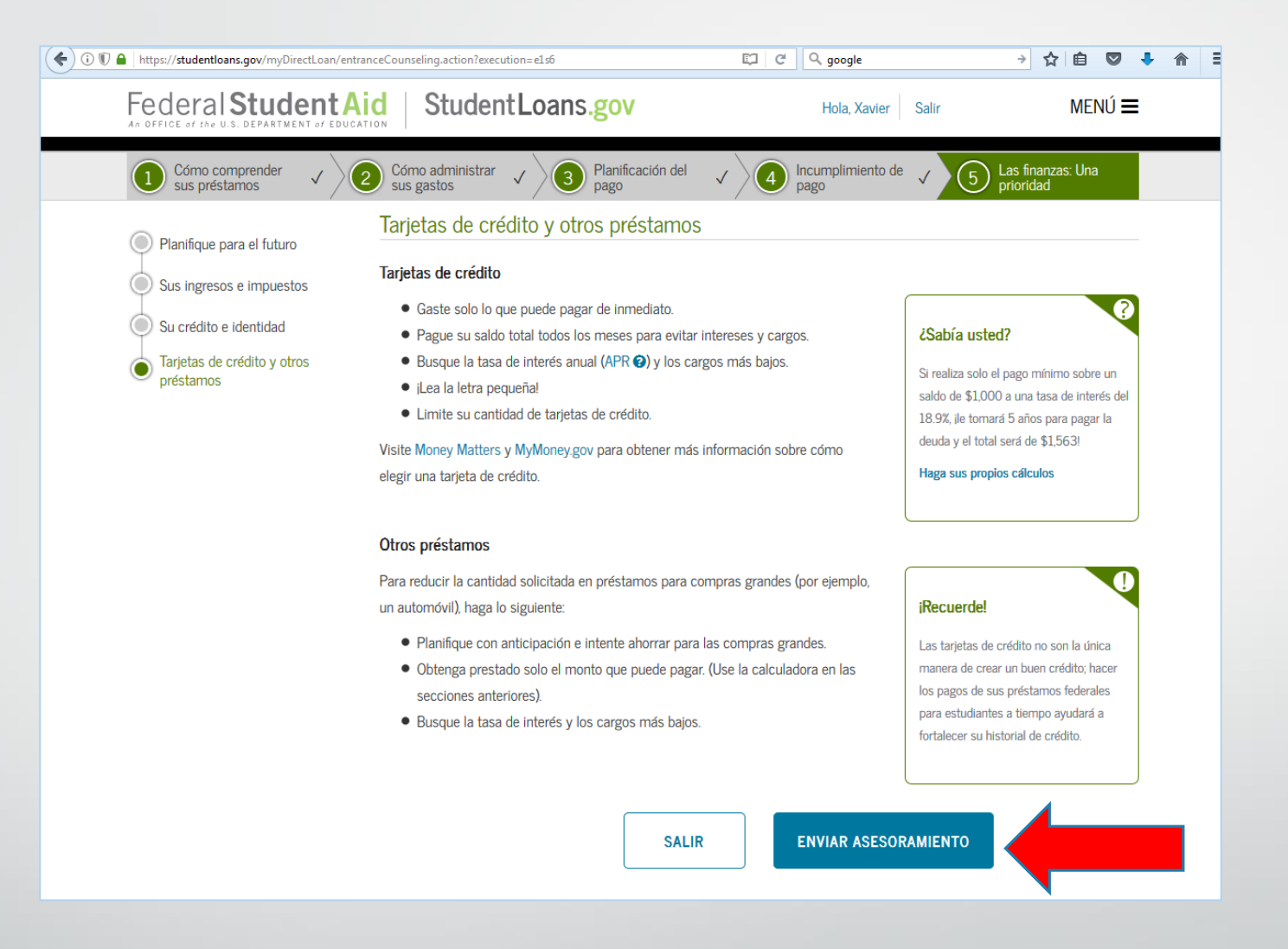

Una vez haya leído y completado los cinco pasos oprima enviar asesoramiento.

| https://studentloans.gov/myDirectLoan/entranceC                                                                       | ounseling.action?execution=e1s7# |                                 | ල් Q google             |                                 | ÷                             | ☆│自                      |     | ŧ |  |
|----------------------------------------------------------------------------------------------------|----------------------------------|---------------------------------|-------------------------|---------------------------------|-------------------------------|--------------------------|-----|---|--|
| Federal Student Aid                                                                                                   | Student Loan                     | s. <mark>gov</mark>             | Hola, Xavier            | Salir                           |                               |                          |     |   |  |
|                                                                                                    | RESUMEN DE AS                    | ESORAMIENTO DE                  | INGRESO                 |                                 |                               |                          |     |   |  |
| ¡Xavier, usted ha completado con éx                                                                                   | ito el asesoramiento de ir       | igreso!                         |                         |                                 |                               |                          |     |   |  |
| Lo siguiente es un resumen de la información que ingresó durante esta sesión y las acciones futuras que puede seguir. |                                  | Exportar                        | Enviar<br>por<br>correo | e<br>Imprimir                   | Ƴ<br>Tweet                    |                          |     |   |  |
| Instituciones educativas selecc                                                                                       | cionadas                         |                                 |                         |                                 | electrónico                   | )                        |     |   |  |
| Las siguientes instituciones educativas recibir                                                                       | án notificación de que completó  | el asesoramiento de ingreso:    |                         |                                 |                               |                          |     | ] |  |
| UNIVERSITY OF PUERTO RICO, AGUADILLA P                                                                                | REGIONAL COLLEGE                 |                                 |                         | Próxim                          | ios paso                      | S                        |     |   |  |
| CALLE NORTH EAST<br>AGUADILLA, PR 006040160                                                                           |                                  |                                 |                         | Ver el asesoramiento completado |                               |                          |     |   |  |
|                                                                                                    |                                  |                                 |                         | Complet                         | ar un pagar                   | ré maestro               |     |   |  |
| Información del préstamo                                                                                              |                                  |                                 |                         | (MPN)                           |                               | In section 1             |     |   |  |
|                                                                                                    |                                  |                                 |                         | Derecho                         | s y Obligaci                  | iones del                |     |   |  |
| Saldo del préstamo actual: Entidad ad                                                                                 | lministradora de préstarnos:     |                                 |                         | Prestata<br>v sin sub           | rio para los<br>osidio del Di | Préstamos<br>irect Loari | con |   |  |
| \$2,750 • DEPT OF ED/GRANITE STATE - GSMR - NH                                                                        |                                  |                                 | Program                 |                                 |                               |                          |     |   |  |
|                                                                                                    |                                  |                                 |                         | Ver/imp                         | rimir la Dec                  | laración de              |     |   |  |
| Préstamo                                                                                                    | Fecha En                         | tidad Administradora de Préstam | ios Saldo               | Prestata                        | s y Obligaci<br>rio para los  | Préstamos                | ;   |   |  |
| Préctama con subsidia del Direct Leon Prog                                                                            | rom mar 2016 DEPT (              |                                 |                         | PLUS de                         | I Direct Loa                  | in Program               |     |   |  |
| Prestanio con subsidio dei Direct Loan Prog                                                                           |                                  | JF ED/GRANITE STATE - GSWIR -   | NH \$2,750              | Ver video                       | o en nuestra<br>cción de You  | a lista de<br>uTube      |     |   |  |
|                                                                                                    |                                  |                                 |                         |                                 |                               |                          |     |   |  |
| I                                                                                                    | SCONDER DETALLES DEL             | SALDO                           |                         |                                 |                               |                          |     | ) |  |
|                                                                                                    |                                  | ]                               |                         |                                 |                               |                          |     |   |  |

- Al finalizar le dará un resumen de su Asesoramiento de Ingreso y le indicará que usted ha completado el mismo con éxito .
  - Le llegará un correo electrónico de confirmación.
    - Recuerde salir de su cuenta.